# ISE 3.2의 패시브 ID 세션에 대한 권한 부여 흐름 구성

### 목차

<u>소개</u> <u>배경 정보</u> <u>사전 요구 사항</u> <u>요구 사항</u> <u>사용되는 구성 요소</u> <u>설정</u> <u>다음을 확인합니다.</u> 문제 해결

### 소개

이 문서에서는 세션에 SGT를 할당하기 위해 패시브 ID 이벤트에 대한 권한 부여 규칙을 구성하는 방법에 대해 설명합니다.

### 배경 정보

패시브 ID 서비스(패시브 ID)는 사용자를 직접 인증하지 않고 AD(Active Directory)(공급자로 알려짐)와 같은 외부 인증 서버에서 사용자 ID와 IP 주소를 수집한 다음 해당 정보를 가입자와 공유합니다.

ISE 3.2에는 Active Directory 그룹 멤버십을 기반으로 사용자에게 SGT(Security Group Tag)를 할 당하도록 권한 부여 정책을 구성할 수 있는 새로운 기능이 도입되었습니다.

## 사전 요구 사항

### 요구 사항

다음 주제에 대한 지식을 보유하고 있으면 유용합니다.

- Cisco ISE 3.X
- 모든 공급자와 수동 ID 통합
- AD(Active Directory) 관리
- 세그멘테이션(Trustsec)
- PxGrid(플랫폼 교환 그리드)

### 사용되는 구성 요소

- ISE(Identity Service Engine) 소프트웨어 버전 3.2
- 마이크로소프트 액티브 디렉토리
- Syslog

이 문서의 정보는 특정 랩 환경의 디바이스를 토대로 작성되었습니다. 이 문서에 사용된 모든 디바

이스는 초기화된(기본) 컨피그레이션으로 시작되었습니다. 현재 네트워크가 작동 중인 경우 모든 명령의 잠재적인 영향을 미리 숙지하시기 바랍니다.

### 설정

1단계. ISE 서비스를 활성화합니다.

1. ISE에서 Administration(관리) > Deployment(구축)로 **이동하고 ISE 노드**를 선택한 다음 Edit(편집)를 클릭하고 **Policy Service(정책 서비스)를 활성화하고 Enable Passive Identity Service(수동 ID 서비스** 활성화)를 선택합니다. 패시브 ID 세션을 통해 게시해야 하는 경우 SXP 및 PxGrid를 활성화할 수 있습니다(선택 사항). 저장을 **클릭합니다**.

경고: API 제공자에 의해 인증된 PassiveID 로그인 사용자의 SGT 세부 정보는 SXP에 게시할 수 없습니다. 그러나 이러한 사용자의 SGT 세부사항은 pxGrid 및 pxGrid Cloud를 통해 게시 할 수 있습니다.

| <ul> <li>Policy Service</li> </ul> |                  |   |  |
|------------------------------------|------------------|---|--|
| 🔄 🗸 Enable Session Se              | rvices 🕠         |   |  |
| Include Node in Node Group         | p                |   |  |
| None                               | ~ <u>0</u>       |   |  |
| Service 🕕                          |                  |   |  |
| Enable Threat Centric NAC Servi    | ce 🕡             |   |  |
| Enable SXP Service                 | ce 🕡             |   |  |
| Use Interface G                    | igabitEthernet 0 | ~ |  |
| Enable Device Admin Service 🧃      |                  |   |  |
|                                    |                  |   |  |

2단계. Active Directory를 구성합니다.

- 1. Administration(관리) > Identity Management(ID 관리) > External Identity Sources(외부 ID 소 스)로 이동하고 Active directory를 선택한 다음 Add(추가) 버튼을 클릭합니다.
- 2. 가입 포인트 이름 및 Active Directory 도메인을 입력합니다. Submit(제출)을 클릭합니다.

| Identities | Groups          | External Ide   | entity Sources                                    | Identity S | Source Seque  | ences                    |
|------------|-----------------|----------------|---------------------------------------------------|------------|---------------|--------------------------|
| External I | dentity Sourc   | es             | Connection                                        |            |               |                          |
| < 1        | 8               | 0              |                                                   | -          |               | 3                        |
| > 🖻        | Certificate Au  | thentication F | <ul> <li>Join Point Na</li> </ul>                 | ime        | aaamexrub     |                          |
| C A        | ctive Directory |                | <ul> <li>Active Direct</li> <li>Domain</li> </ul> | ory        | aaamexrub.cor | ー<br>Active Directory 추フ |

3. ISE를 AD에 추가하는 팝업이 나타납니다. Yes(**예**)를 **클릭합니다**. 사용자 이름과 **비밀번호**를 **입** 력합니다. OK(확인)를 클릭합니다.

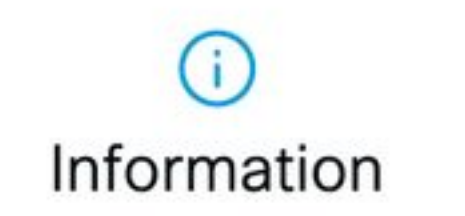

Would you like to Join all ISE Nodes to this Active Directory Domain?

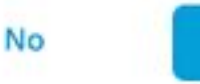

ISE에 계속 참여

## Join Domain

Please specify the credentials required to Join ISE node(s) to the Active Directory Domain.

| • AD User Name 🕕               | user |      |    |    |                     |
|--------------------------------|------|------|----|----|---------------------|
| Password                       |      |      |    |    |                     |
| Specify Organizational Unit () |      |      |    |    |                     |
| 🗌 Store Credentials 🕕          |      |      |    |    |                     |
|                                |      | Cano | el | ОК |                     |
|                                |      |      |    |    | Active Directory 가입 |

Yes

4. AD 그룹을 검색합니다. Groups(**그룹)**로 **이동하여 Add**(**추가)**를 클릭한 다음 Retrieve Groups(**그 룹 검색)**를 클릭하고 원하는 그룹을 모두 선택한 다음 OK(확인)를 클릭합니다.

#### Select Directory Groups

This dialog is used to select groups from the Directory.

| F   | ame . SIC<br>liter Filter                                                                                                    | Fitter ALL                                                                       |                                   |           |
|-----|----------------------------------------------------------------------------------------------------|----------------------------------------------------------------------------------|-----------------------------------|-----------|
|     | Retrieve Groups 53 Groups Retriev                                                                                                    | ed.                                                                              |                                   |           |
| 2   | asamexrub.com/Users/Cloneable Domain Contr                                                                                                    | o 5-1-5-21-144182218-1144227253-205214604                                        | GLOBAL                            |           |
| 0   | asamewrub.com/Users/Denied RODC Password                                                                                                    | S-1-5-21+144182218-1144227253-205214604                                          | DOMAIN LOCAL                      |           |
|     | esemextub.com/Users/DisAdmins                                                                                                    | S-1-5-21-144182218-1144227253-205214604                                          | DOMAIN LOCAL                      |           |
|     | asamexrub.com/Users/OnsUpdateProxy                                                                                                    | 5-1-5-21-144102218-1144227253-205214604                                          | GLOBAL                            |           |
|     | asamexrub.com/Users/Domain Admins                                                                                                    | 8-1-5-21-144182218-1144227253-205214604                                          | GLOBAL                            |           |
| ٦   | asamexrub.com/Users/Domain Computers                                                                                                    | 5-1-5-21-144182218-1144227253-205214604                                          | GLOBAL                            |           |
|     | asamexrub.com/Users/Domain Controllers                                                                                                    | S-1+S-21-144182218-1144227253-205214604                                          | GLOBAL                            |           |
| 0   | asamewub.com/Users/Domain Guests                                                                                                    | 5-1-5-21-144182218-1144227253-205214604                                          | GLOBAL                            |           |
|     | asamexrub.com/Users/Domain Users                                                                                                    | 5-1-5-21-144182218-1144227253-205214804                                          | GLOBAL                            |           |
| D   | asamesrub.com/Users/Enterprise Admins                                                                                                    | S-1-5-21-144102218-1144227253-205214604                                          | UNIVERSAL                         |           |
|     | asamexrub.com/Users/Enterprise Read-only Do                                                                                                    | 5-1-5-21-144182218-1144227253-205214604                                          | UNIVERSAL                         |           |
| ۵   | asametruts.com/Users/Group Policy Creator Ox                                                                                                    |                                                                                  | GLOBAL                            |           |
|     | ADDRESS OF THE PARTY PARTY OF THE                                                                                                    |                                                                                  | 0LOBAL                            |           |
| 1   | ANALYSIA OF CONTROL OF A CONTROL OF A CONTROL A CONTROL OF A CONTROL OF | 3-1-3-21-144182218-1144227253-205214804                                          | Cancel Ox                         |           |
| Cor | nnection Allowed                                                                                                    | Domains PassiveID                                                                | Groups                            | AD I      |
| Cor | nnection Allowed                                                                                                    | Domains PassiveID                                                                | Cancel OK<br>Groups<br>SID Values | AD Z      |
| Cor | nnection Allowed                                                                                                    | Domains PassiveID                                                                | Cancel OK<br>Groups<br>SID Values | AD I      |
| Cor | nnection Allowed                                                                                                    | Domains PassiveID                                                                | Cancel OK<br>Groups<br>SID Values | AD I      |
| Cor | nnection Allowed Edit + Add ~ Name aaamexrub.co                                                                                                    | Domains PassiveID Delete Group Update m/Users/Domain Admins                      | Cancel OK<br>Groups<br>SID Values | AD =<br>S |
| Cor | nnection Allowed Edit + Add ~ Name aaamexrub.co                                                                                                    | Domains PassiveID Delete Group Update m/Users/Domain Admins m/Users/Domain Users | Cancel OK<br>Groups<br>SID Values | AD        |

5. Authorization Flow를 활성화합니다**. Advance Settings(고급 설정)**로 이동하고 PassiveID Settings(**PassiveID 설정) 섹션**에서 **Authorization Flow(권한 부여 플로우) 확인란을** 선택합니다. 저 장을 **클릭합니다**.

#### PassiveID Settings

The PassiveID settings that are configured in this section are applied to all the join points in Cisco ISE.

| History interval*                                                | 10 |
|------------------------------------------------------------------|----|
| Domain Controller event inactivity time*<br>(monitored by Agent) | 0  |
| Latency interval of events from agent*                           | 0  |
| User session aging time*                                         | 24 |

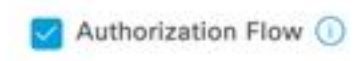

한 부여 흐름 활성화)

Enable Authorization Flow(권

#### 3단계. Syslog 공급자를 구성합니다.

1. Work Centers(작업 센터) > PassivelD > Providers(제공자)로 이동하고 Syslog Providers(Syslog 제공자)를 선택하고 Add(추가)를 클릭한 다음 정보를 완료합니다. Save(저 장)를 클릭합니다.

**주의:** 이 경우 ISE는 ASA에서 성공한 VPN 연결로부터 syslog 메시지를 수신하지만 이 문서 에서는 해당 컨피그레이션에 대해 설명하지 않습니다.

| Syslog Providers > ASA<br>Syslog Providers |   |        |     |               |
|--------------------------------------------|---|--------|-----|---------------|
| Name*<br>ASA                               |   |        |     |               |
| Description                                |   |        |     |               |
| Status*<br>Enabled                         |   |        |     |               |
| Host FQON*<br>asa-rudelave.aaamexrub.com   |   |        |     |               |
| Connection Type*<br>UDP - Port 40514       | ~ |        |     |               |
| Template* ASA VPN                          |   | ~ View | New |               |
| Default Domain<br>aaamexrub.com            |   |        |     |               |
|                                            | 0 |        |     | Syslog 공급자 구성 |

2. Custom Header(**사용자 지정 헤더)를 클릭합니다**. 샘플 syslog를 붙여넣은 다음 Separator 또 는 Tab을 사용하여 디바이스 호스트 이름을 찾습니다. 올바른 경우 Hostname(호스트 이름)이 표시됩니다. Save(저장)를 클릭합니다.

| eyeleg edete                                            | in neudol                                 |                                    |                  |      |
|---------------------------------------------------------|-------------------------------------------|------------------------------------|------------------|------|
| If some or all of the syslog<br>an uncommon header form | are not being acc<br>nat. Define a custom | epted, it may be i<br>header here. | ecause they have |      |
| Paste sample syslog *                                   | WEIPTING 1                                |                                    |                  |      |
| Address=192.168.123.1                                   | 1 IPv6                                    |                                    |                  |      |
| assigned to session                                     | .0.0.0.0                                  |                                    |                  |      |
|                                                         |                                           |                                    |                  |      |
| Separator*                                              |                                           |                                    |                  | opta |
| Space =                                                 |                                           | ~                                  |                  | WPP  |
|                                                         | 0                                         |                                    |                  |      |
| Position of hostname in head                            | 01*                                       |                                    |                  |      |
| 5                                                       |                                           |                                    |                  |      |
|                                                         | 0                                         |                                    |                  |      |
| Hostname asa-rudelave                                   |                                           |                                    |                  |      |
| U                                                       |                                           | Cancel                             | Save             |      |
|                                                         |                                           |                                    |                  |      |

#### 4단계. 권한 부여 규칙 구성

 Policy > Policy Sets로 이동합니다. 이 경우 Default(기본) 정책을 사용합니다. Default(기본) 정 책을 클릭합니다. Authorization Policy(권한 부여 정책)에서 새 규칙을 추가합니다. PassiveID 정책에서 ISE는 모든 공급자를 가집니다. 이 ID를 PassiveID 그룹과 결합할 수 있습니다. Permit Access as Profile(액세스를 프로필로 허용)을 선택하고 Security Groups(보안 그룹)에 서 need it SGT(필요 SGT)를 선택합니다.

성

|          |           |      |                                                                                                    | Results        |    |                  |             |      |        |
|----------|-----------|------|----------------------------------------------------------------------------------------------------|----------------|----|------------------|-------------|------|--------|
| Status   | Rule Name | Cond | ltions                                                                                                    | Profiles       |    | Security Groups  |             | Hits | Action |
| Q Search | i.        | _    |                                                                                                    |                |    |                  |             |      |        |
| 0        | Auditors  | AND  | E PassiveID-PassiveID_Provider EQUALS Syslog  PassiveID-PassiveID_Groups EQUALS aaamexrub:aaamexrub.com/Users /Domain Users | PermitAccess × | ~+ | Auditors         | <u>a</u> ~+ | 10   | ŝ      |
| 0        | Default   |      |                                                                                                    | DenvAccess ×   | ~+ | Select from list | ~+          | 0    | 63     |

권한 부여 규칙 구성

## 다음을 확인합니다.

ISE가 Syslog를 수신하면 Radius Live Logs(Radius 라이브 로그)를 확인하여 권한 부여 플로우를 볼 수 있습니다. Operations(운영) > Radius(**반경)** > Live logs(라이브 로그)로 이동합니다.

#### 로그에서 Authorization 이벤트를 볼 수 있습니다. 여기에는 사용자 이름, 권한 부여 정책 및 그와 연 결된 보안 그룹 태그가 포함됩니다.

| C | 🖆 Reset Re | peat Counts | $	riangle$ Export To $\checkmark$ |       |          |                |                    |                                |                     |              |                |   |
|---|------------|-------------|-----------------------------------|-------|----------|----------------|--------------------|--------------------------------|---------------------|--------------|----------------|---|
|   | Time       | Status      | Details                           | Repea | Identity | Endpoint ID    | Authenticatio      | Authorization Policy           | Authorization       | Security     | IP Address     |   |
| × |            |             | ~                                 |       | Identity | Endpoint ID    | Authentication Pol | Authorization Policy           | Authorization Profi | Security Gri | IP Address     | ~ |
|   | Jan 31,    | 0           | à                                 | 0     | test     | 192.168.123.10 |                    | PassiveID provider >> Auditors | PermitAccess        | Auditors     | 192.168.123.10 |   |
|   | Jan 31,    | Ø           | ò                                 |       | test     | 192.168.123.10 | PassiveID provider | PassiveID provider >> Auditors | PermitAccess        |              | 192.168.123.10 |   |

Radius 라이브 로그

# 자세한 내용을 확인하려면 Detail **Report**를 **클릭합니다**. SGT를 할당하기 위해 정책을 평가하는 Authorize-Only(권한 부여 전용) 흐름을 확인할 수 있습니다.

| Overview               |                                | Steps |                                                                              |
|------------------------|--------------------------------|-------|------------------------------------------------------------------------------|
| Event                  | 5236 Authorize-Only succeeded  | 15041 | Evaluating Identity Policy                                                   |
|                        |                                | 15013 | Selected Identity Source - All_AD_Join_Points                                |
| Username               | test                           | 24432 | Looking up user in Active Directory - All_AD_Join_Points                     |
| Endpoint Id            | 192.168.123.10 ⊕               | 24325 | Resolving identity - test@aaamexrub.com                                      |
| Endpoint Profile       |                                | 24313 | Search for matching accounts at join point -<br>aaamexrub.com                |
| Authentication Policy  | PassiveID provider             | 24319 | Single matching account found in forest - aaamexrub.com                      |
| Authorization Policy   | PassiveID provider >> Auditors | 24323 | Identity resolution detected single matching account                         |
| riationization rolley  |                                | 24355 | LDAP fetch succeeded - aaamexrub.com                                         |
| Authorization Result   | PermitAccess                   | 24416 | User's Groups retrieval from Active Directory succeeded - All_AD_Join_Points |
|                        |                                | 22037 | Authentication Passed                                                        |
| Authentication Details |                                | 90506 | Running Authorize Only Flow for Passive ID - Provider<br>Syslog              |
| Source Timestamp       | 2023-01-31 16:15:04.507        | 15049 | Evaluating Policy Group                                                      |
| Pacaivad Timostama     | 2022-01-21 16:15:04 507        | 15008 | Evaluating Service Selection Policy                                          |
| Received Timestamp     | 2023-01-31 10.13.04.307        | 15036 | Evaluating Authorization Policy                                              |
| Policy Server          | asc-ise32-726                  | 90500 | New Identity Mapping                                                         |
| Event                  | 5236 Authorize-Only succeeded  | 5236  | Authorize-Only succeeded                                                     |
| Username               | test                           |       |                                                                              |
| Endpoint Id            | 192.168.123.10                 |       |                                                                              |
| Calling Station Id     | 192.168.123.10                 |       |                                                                              |
| IPv4 Address           | 192.168.123.10                 |       |                                                                              |
| Authorization Profile  | PermitAccess                   |       |                                                                              |

Radius 라이브 로그 보고서

## 문제 해결

이 경우 패시브 ID 세션과 권한 부여 플로우의 두 가지 플로우를 사용합니다. 디버그를 활성화하려 면 **Operations(운영)** > Troubleshoot(문제 **해결)** > Debug Wizard(**디버그 마법사)** > Debug Log Configuration(**디버그 로그 컨피그레이션)으로 이동한 다음 ISE 노드**를 선택합니다.

PassiveID의 경우 다음 구성 요소를 DEBUG 레벨로 활성화합니다.

#### • 수동 ID

수동 ID 제공자를 기반으로 이 시나리오를 확인할 파일을 검사하려면 다른 제공자에 대해 passiveid-syslog.log **파일**을 검토해야 합니다.

passiveid-agent.log

- passiveid-api.log
- passiveid-endpoint.log
- passiveid-span.log
- passiveid-wmilog

Authorization Flow(권한 부여 플로우)에서 다음 구성 요소를 DEBUG **레벨로** 활성화합니다.

- 정책 엔진
- 포트-JNI

#### 예:

| Diagnostic Tools            | Download Logs | Debug Wizard                                   |                           |                                                                     |                                  |
|-----------------------------|---------------|------------------------------------------------|---------------------------|---------------------------------------------------------------------|----------------------------------|
| Debug Profile Configuration |               |                                                |                           |                                                                     |                                  |
| Debug Log Configuration     | Node List     | asc-ise32-726.aaamexi<br>asc-ise32-726.aaamexi | rub.com                   |                                                                     |                                  |
|                             | Deb           | ug Level Co                                    | onfiguratio               | n                                                                   |                                  |
|                             | / Edit        | 🕤 Reset to Default                             |                           |                                                                     |                                  |
|                             |               | Component Name                                 | ∧ Log Level               | Description                                                         | Log file Name                    |
|                             |               |                                                |                           |                                                                     |                                  |
|                             |               |                                                | debug X                   |                                                                     |                                  |
|                             | 0             | PassiveID                                      | debug ×                   | PassiveID events and messages                                       | passiveid-wmi.log                |
|                             | 0             | PassiveID<br>policy-engine                     | debug ×<br>DEBUG<br>DEBUG | PassiveID events and messages<br>Policy Engine 2.0 related messages | passiveld-wml.log<br>ise-psc.log |

디버그 사용

이 번역에 관하여

Cisco는 전 세계 사용자에게 다양한 언어로 지원 콘텐츠를 제공하기 위해 기계 번역 기술과 수작업 번역을 병행하여 이 문서를 번역했습니다. 아무리 품질이 높은 기계 번역이라도 전문 번역가의 번 역 결과물만큼 정확하지는 않습니다. Cisco Systems, Inc.는 이 같은 번역에 대해 어떠한 책임도 지지 않으며 항상 원본 영문 문서(링크 제공됨)를 참조할 것을 권장합니다.